1. Find your QUICK HEAL in the list of small icons at the bottom right of your screen next to the time

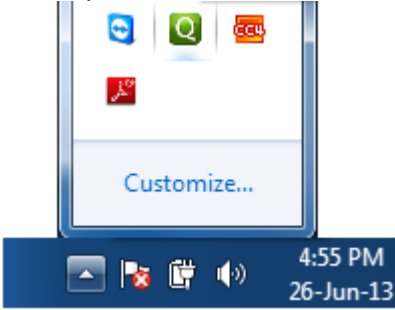

## 2. Right-click on the icon and choose the top option

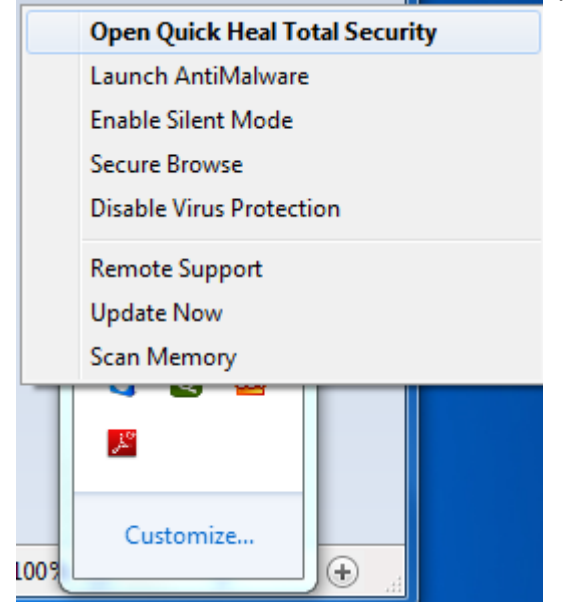

3. When Quick Heal opens, select Help then About as the screenshot shown.

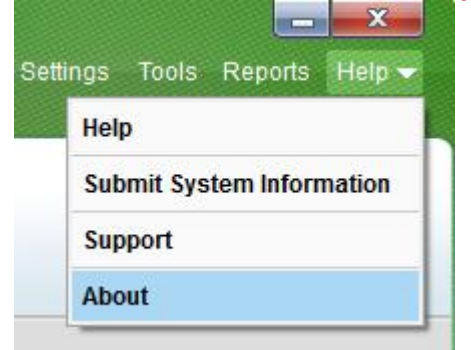

## 4. Click on License Details button to display the license details.

:tion or distribution may result in severe civil and criminal penalties, I to the maximum extent possible under the law.

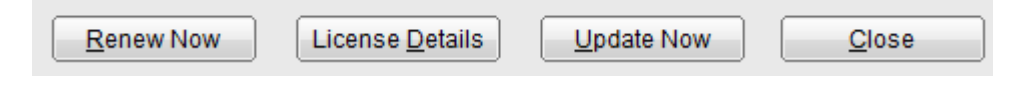

## Here is where you can find your product key!

Total Security License Details

-License To:-

Personal Use Product Kev: 0A39124505D601321R87 License valid till: 13 July 2014 Installation Number: 9738-5669-9737